# ダイヤルアップ接続設定マニュアル

#### 設定方法(1) Windows7

① スタートメニューから「コントロールパネル」をクリックします。

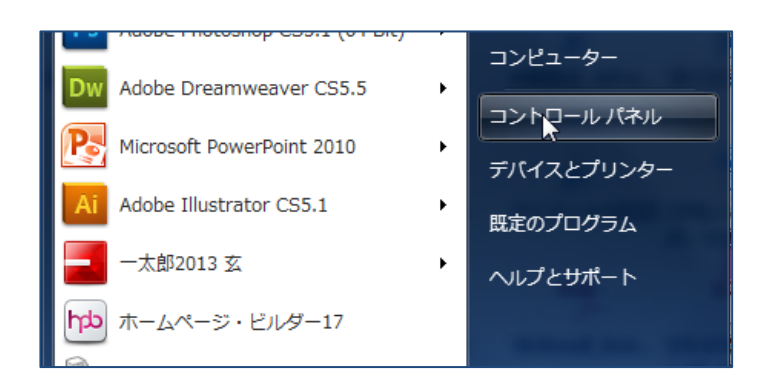

② コントロールパネルから、「ネットワークとインターネット」の中 にある「ネットワークの状態とタスクの表示」をクリックします。 (表示方法をカテゴリに切り替えています)

 ネットワークの設定の変更から「新しい接続またはネットワ ークのセットアップ」をクリックします。

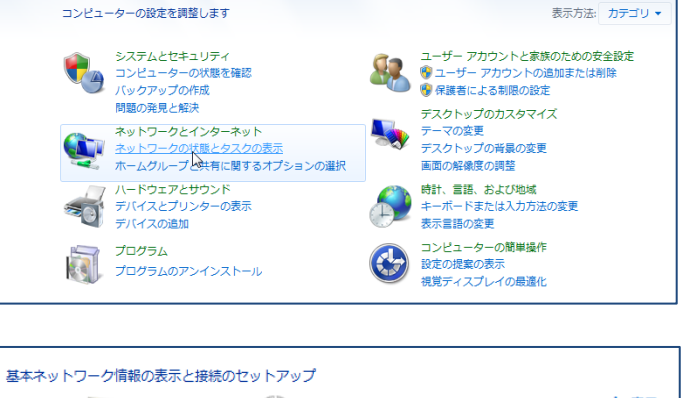

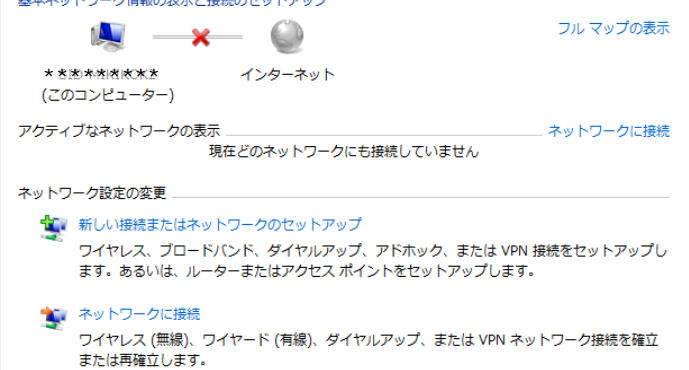

④「インターネットに接続します」を選択し、次へ(N)をクリックします。

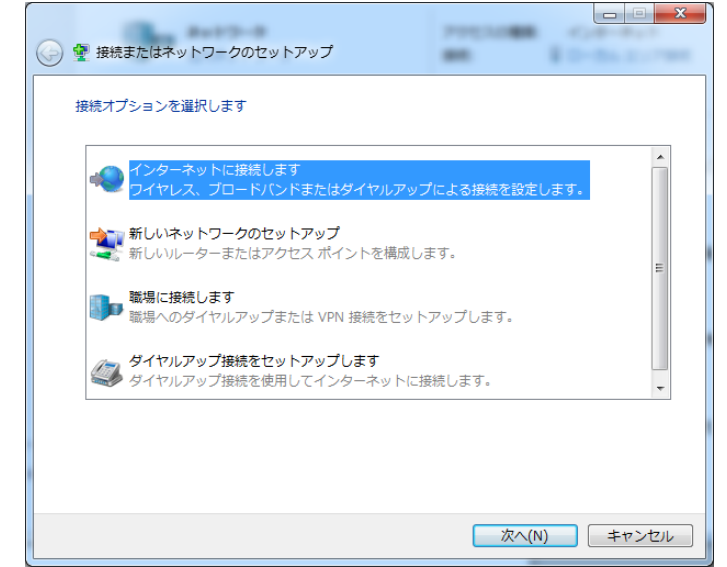

 ⑤ 既に有効なインターネット接続がある場合、「既にインターネットに接続しています」と表示されるので、「新しい接続をセットアップします (S)」をクリックします。
 既にブロードバンド(PPPoE)接続またはダイヤルアップ接続が他に存

在している場合は、「既存の接続を使用しますか?」と表示されるので、「いいえ、新しい接続を作成します」を選択します。

| 既にインターネットに接続しています     |  |
|-----------------------|--|
| ing 🎱                 |  |
| → 今すぐインターネットを参照します(I) |  |
| → 新しい接続をセットアップします(S)  |  |

⑥ 「ダイヤルアップ(D)」を選択します。

| 1 m | ダイヤルアップ(D)                           |
|-----|--------------------------------------|
|     | ダイヤルアップ モデムまたは ISDN を使用して接続します。<br>N |
|     | 12                                   |

どのような方法で接続しますか?

<u> 選択についての説明を表示します</u>

 ⑦ インターネットサービスプロバイダ(ISP)の情報入力画面が 表示されますので、登録票を確認し入力を行います。
 ダイヤルアップの電話番号:0570-005300 ユーザー名:接続 ID (例: xxxxx@dup.hotweb.or.jp)
 パスワード:接続パスワード 接続名:任意の名称(例:HotWeb)
 入力が完了しましたら、(作成(C))をクリックします。

| インターネットサーヒスノロハ   | イター (ISP) の有戦を人力しよ 9                                             |             |
|------------------|------------------------------------------------------------------|-------------|
| ダイヤルアップの電話番号(D): | 0570-005300                                                      | ダイヤル情報      |
| ユーザー名(U):        | XXXXXXXX@dup.hotweb.or.jp                                        |             |
| パスワード(P):        | •••••                                                            |             |
|                  | <ul> <li>□パスワードの文字を表示する(S)</li> <li>☑ このパスワードを記憶する(R)</li> </ul> |             |
| 接続名(N):          | HotWeb                                                           |             |
| 😗 📄 他の人がこの接続を使う  | ことを許可する(A)                                                       |             |
| このオプションによって、     | このコンピューターにアクセスがあるす                                               | べての人がこの接続を使 |

⑧ 設定が完了しましたら、閉じる(C)をクリックします。

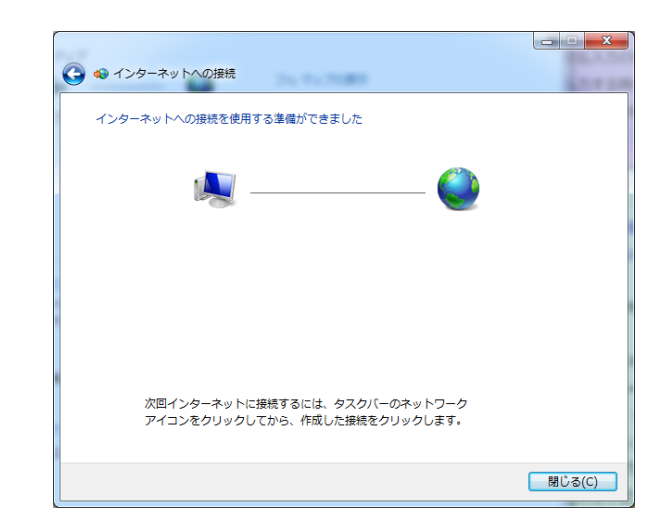

9 接続の確認を行います。
 お客様の環境にあった項目をクリックします。
 画面を閉じてしまった場合は、画面右下の 製 をクリックします。

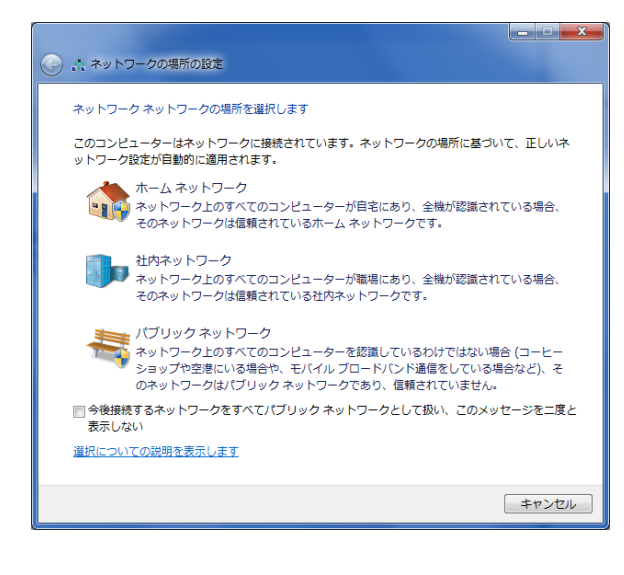

⑩ 画面右下に表示される接続先の接続(C) をクリックします。

| 接続されていません<br>#################################### | 4 <sub>2</sub> | 接続されていません<br>接続は使用可能です | 49             |
|---------------------------------------------------|----------------|------------------------|----------------|
| ダイヤルアップと VPN                                      | ~              | ダイヤルアップと VPN           | ~              |
| HotWeb                                            | 4              | HotWeb                 | 4              |
|                                                   |                | ·                      | 接続( <u>C</u> ) |
|                                                   |                |                        |                |
|                                                   |                |                        |                |
|                                                   |                |                        |                |
|                                                   |                |                        |                |
|                                                   |                |                        |                |
|                                                   |                |                        |                |

 接続先のプロパティ画面が表示されましたら、登録内容 を確認し、ダイヤル(D)をクリックし接続します。

| ダイヤルアップ                                                                       | /接続 へ接続                                                  | X   |  |
|-------------------------------------------------------------------------------|----------------------------------------------------------|-----|--|
|                                                                               |                                                          |     |  |
| ユーザー名(U):                                                                     | xxxxxx@dup.hotweb.or.jp                                  |     |  |
| パスワード(P):                                                                     | [パスワードを変更するには、ここをクリックします]                                |     |  |
| <ul> <li>▽次のユーザーガ<br/>を保存する(S):</li> <li>◎ このユーザ</li> <li>⑨ このユンピュ</li> </ul> | 接続するとき使用するために、このユーザー名とパスワ<br>ーのみ(N)<br>ーターを使うすべてのユーザー(A) | )-× |  |
| ダイヤル(D:                                                                       | 0570-005300                                              | •   |  |
| ダイヤル元(F):                                                                     | 「所在地情報 ▼」 ダイヤル情報                                         | (R) |  |
| ダイヤル(D)                                                                       | キャンセル ブロパティ(0) ヘルス                                       | (H) |  |

12 切断する場合は、画面右下の 2 をクリックします。
 現在の接続先が表示されますので切断(D) をクリックし
 必ず切断をして下さい。

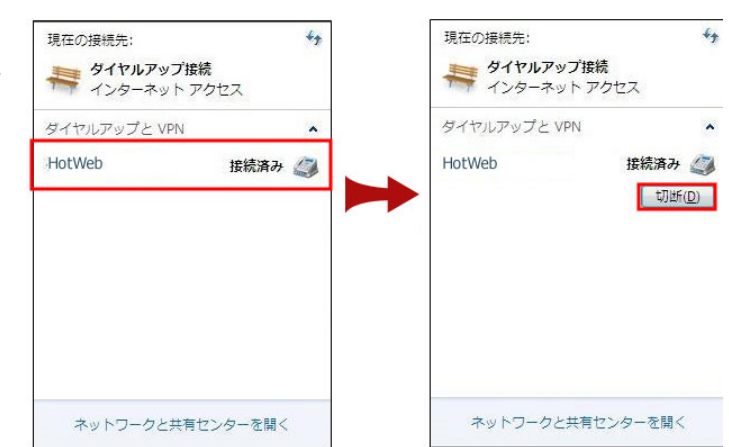

#### 【ご注意】

ダイヤルアップ接続は、従量課金形式のサービスとなりますため、必要のない場合は必ず「切断」を行ってください。

#### 設定方法(2) Windows Vista

① スタートメニューから「コントロールパネル」をクリックします。

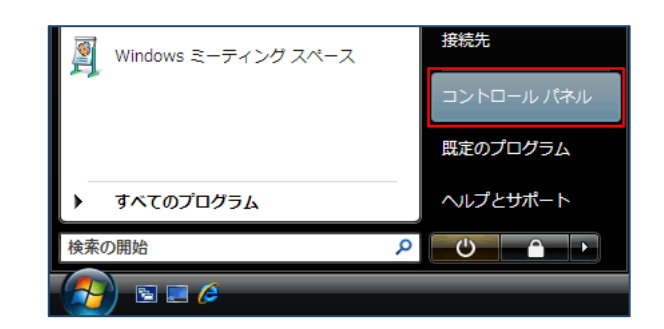

② コントロールパネルから「ネットワークとインターネット」の中にある「ネットワークの状態とタスクの表示」をクリックします。

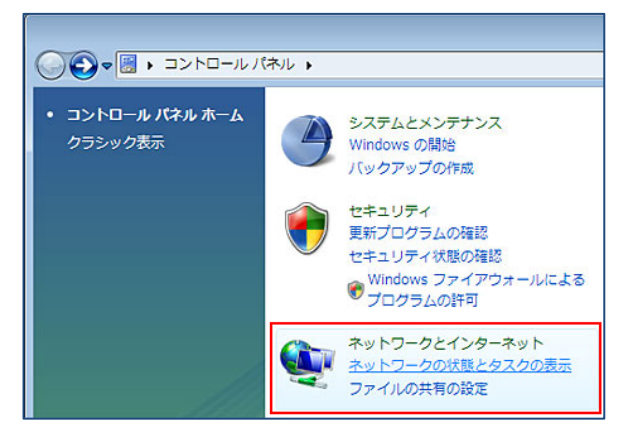

③ 「タスク」から「接続またはネットワークのセットアップ」をクリックします。

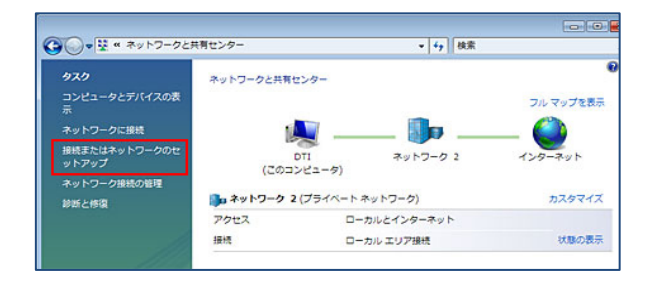

④「インターネットに接続します」を選択し、次へ(N)をクリックします。
 既に有効なインターネット接続がある場合、「既にインターネットに接続しています」と表示されますので「新しい接続をセットアップします」を選択します。

既にブロードバンド(PPPoE)接続またはダイヤルアップ接続が他に存在している場合、「既存の接続を使用しますか?」と表示されますので「いいえ、新しい接続を作成します」を選択します。

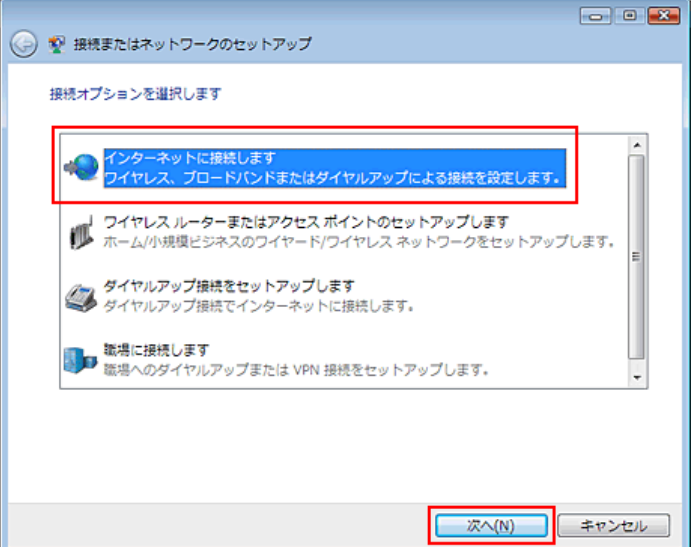

⑤ ダイヤルアップ(D)を選択します。

- ○ インターネットへの接続

   どのような方法で接続しますか?

   ブロードバンド (PPPOE)(<u>B</u>)
   ューザー名とバスワードが必要な DSL またはケーブルを使って接続します

   ダイヤルアップ(<u>D</u>)
   ダイヤルアップ(<u>D</u>)
   ダイヤルアップモデムまたは ISDN を使用して接続します.

   ▼ このコンピュータで使うようにセットアップされていない接続オプションを表示する(<u>S</u>)
   道税についての説明を表示します
   キャンセル
   キャンセル
   キャンセル
- ⑥ インターネットサービスプロバイダ(ISP)の情報入力画面が 表示されますので、登録票を確認し入力を行います。
   ダイヤルアップの電話番号:0570-005300 ユーザー名:接続 ID (例: xxxxx@dup.hotweb.or.jp)
   パスワード:接続パスワード 接続名:任意の名称(例:HotWeb)
   入力が完了しましたら、接続(C) をクリックします。
   インターネットへの接続が開始されます。

| インターネット サービス ブロバイダ (ISP) の情報を入力します                                                                |                         |               |  |  |
|---------------------------------------------------------------------------------------------------|-------------------------|---------------|--|--|
| ダイヤルアップの電話番号( <u>D</u> ):                                                                         | 0570-005300             | <u>ダイヤル情報</u> |  |  |
| ユーザー名( <u>U</u> ):                                                                                | xxxxxx@dup.hotweb.or.jp |               |  |  |
| パスワード(Ⴒ):                                                                                         | •••••                   |               |  |  |
| パスワードの文字を表示する(S)                                                                                  |                         |               |  |  |
|                                                                                                   | マ このパスワードを記憶する(R)       |               |  |  |
| 接続名( <u>N</u> ):                                                                                  | HotWeb                  |               |  |  |
| ⑦ 回他の人がこの接続を使うことを許可する(A)<br>このオプションによって、このコンピュータにアクセスがあるすべての人がこの接続を使え<br>るようになります。<br>ISP がありません。 |                         |               |  |  |
| 振振(C) キャンセル                                                                                       |                         |               |  |  |

⑦ 完了しましたら閉じる(C) をクリックします。

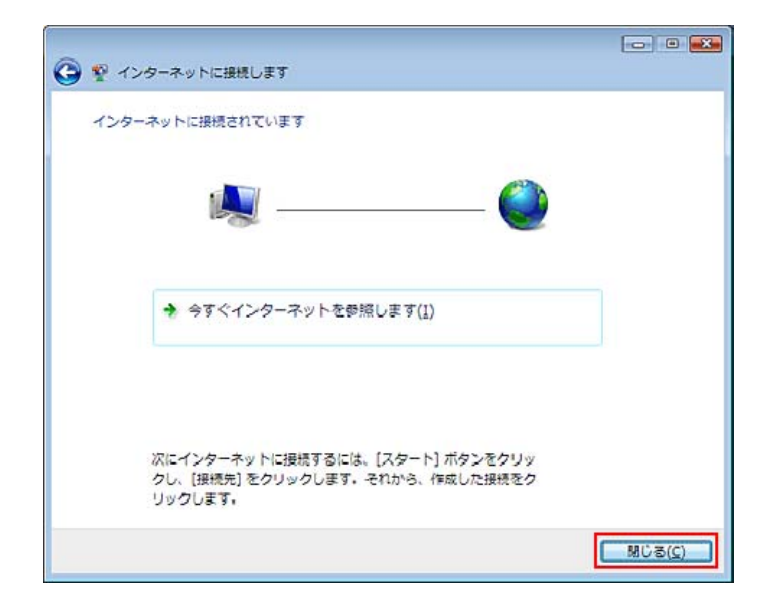

- ⑧ ネットワークの場所を選択します。
   引き続き設定を行うため、一旦ダイヤルアップ接続を切断してください。
- ふ ネットワークの場所を選択します

   ほいネットワークの場所を選択します

   正しいネットワーク設定が場所に対して自動的に適用されます。

   びんの、 アン・クークやデバイスを参照できます。

   ひのコンビュータやデバイスを参照できます。

   ひのコンビュータやデバイスを参照できます。

   ひたの場所

   ひたの場所

   ひたの場所

   ひたの場所

   ひたの場所

   ひたの場所

   ひたの場所

   ひたの場所

   ひたの場所

   ひたの場所

   ひたの場所

   ひたの場所

   ひたの場所

   ひたの場所

   ひたの場所

   ひたの場所

   ひたの場所

   ひたの場所

   ひたの場所

   ひたの場所

   ひたの場所

   ひたの場所

   ひたの場所

   ひたの場所

   ひたの場所

   ひたの場所

   ひたの場所

   ひたの場所

   ひたの場所

   ひたの場所

   ひたの場所

   ひたの場所

   ひたの場所

   ひたの場所

   ひたの場所

   ひたの場所

   ひたの場所

   ひたの場所

   ひたの場所

   ひたの場所

   ひたの場所

   ひたの場所

   ひたの場所

   ひたの場所

   ひたの場所

   ひたの場所

   ひたの場所

   ひたの場所

   ひたの場所

   ひたの場所

   ひたの

   ひたの

   ひたの

   ひたの

   ひたの

   ひたの

   ひたの

   ひたの

   ひたの

   ひたの

   ひたの

   ひたの

   ひたの

   ひたの

   ひたの

   ひたの

   ひたの

   ひたの

   ひたの

   ひたの

   ひたの

   ひたの

   ひたの

   ひたの

   ひたの

   ひたの

   ひたの

   ひたの

   ひたの

   ひたの

   ひたの

   ひたの

   ひたの

   ひたの

   ひたの

   ひたの

   ひたの

   ひたの

   ひたの

   ひたの

   ひたの

   ひたの

   ひたの

   ひたの

   ひたの

   ひたの

   ひたの

   ひたの

   ひたの

   ひたの

   ひたの
- ⑨ スタートメニューから「接続先」をクリックします。

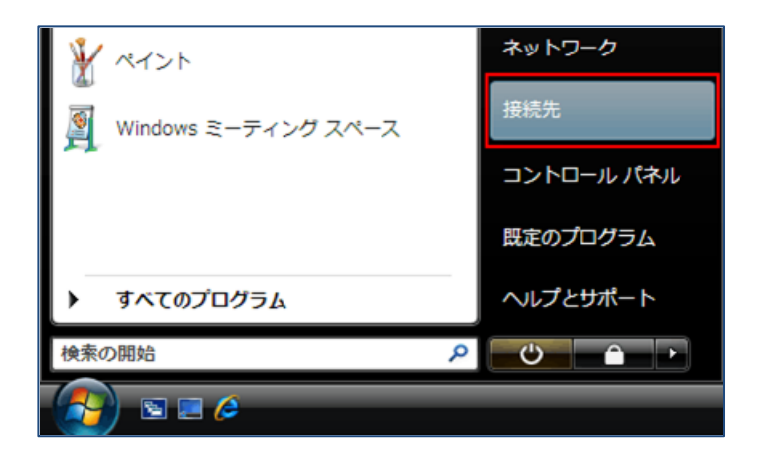

10 接続先一覧から、「ダイヤルアップ接続」を右クリックし、
 「プロパティ」をクリックします。

| 表示 すべて                           | -                          |   |
|----------------------------------|----------------------------|---|
| HotWeb2                          | PPPoE 接続                   | 2 |
| HotWeb                           | ダイヤルアップ接続<br>接続            | Ø |
|                                  | プロパティ                      |   |
|                                  |                            |   |
| 追加のネットワークを検出で<br>接続またはネットワークを検出で | Cきない理由を診断します。<br>ヤットアップします |   |

| ⑪ 「オプション」タブを選択し、PPP 設定(G) をクリックします | <ul> <li>HotWebプロパティ</li> <li>全般 オブション セキュリティ ネットワーク 共有</li> <li>ダイヤル オブション</li> <li>型 接続中に進行状況を表示する(D)</li> <li>図 名前、パスワード、証明書などの入力を求める(P)</li> <li>Windows ログオンドメインを含める(W)</li> <li>図 転転 母のみ 力を求める(N)</li> </ul>                                                                                                    |
|------------------------------------|----------------------------------------------------------------------------------------------------|
|                                    | Uダイヤル オブション     リダイヤル回数(B):     3     ジェー     ジェー |
|                                    | PPP 設定(G)<br>OK キャンセル                                                                                                    |
| ① 全てのチェックを外し、OK をクリックします。          | PPP 設定                                                                                                    |

- LCP 拡張を使う(E)
   シフトウェアによる圧縮を行う(N)
   単一リンク接続に対してマルチリンクをネゴシェートする(M)
   OK
   キャンセル

| 表示「すべて  | -                 | 4   |
|---------|-------------------|-----|
| HotWeb2 | PPPoE 接機          | 2   |
| HotWeb  | ダイヤルアップ提供         | 1 4 |
|         | フロバティ             | }   |
|         |                   |     |
|         | (元本4) (河のた砂(4) エナ |     |

| 14 | 「ダイヤル」ボタンをクリックすると、インターネットへの接続が<br>開始されます。<br>利用が終わりましたら必ず切断を行って下さい。 | タイヤルアップ接続へ接続                                                            |                                                                    |  |
|----|---------------------------------------------------------------------|-------------------------------------------------------------------------|--------------------------------------------------------------------|--|
|    |                                                                     | ユーザー名(U):<br>パスワード(P):                                                  | xxxxxx@dup.hotweb.or.jp<br>[パスワードを変更するには、ここをクリックします]               |  |
|    |                                                                     | <ul> <li>▽ 次のユーザーたを保存する(S)</li> <li>◎ このユーサ</li> <li>⑤ このユーサ</li> </ul> | が接続するとき使用するために、このユーザー名とパスワード<br>に<br>ゴーのみ(N)<br>ユーターを使うすべてのユーザー(A) |  |
|    |                                                                     | ダイヤル(I):<br>ダイヤル元(F):                                                   | 0570-005300 <ul> <li></li></ul>                                    |  |
|    |                                                                     | ダイヤル(D)                                                                 | キャンセル プロパティ(O) ヘルプ(H)                                              |  |

### 【ご注意】

ダイヤルアップ接続は、従量課金形式のサービスとなりますため、必要のない場合は必ず「切断」を行ってください。

## 株式会社エスイーシー HotWeb 事務局

TEL:0138-26-9823 / FAX:0138-22-8173